# Guía rápida de instalación

Monitor inalámbrico HD de bebés

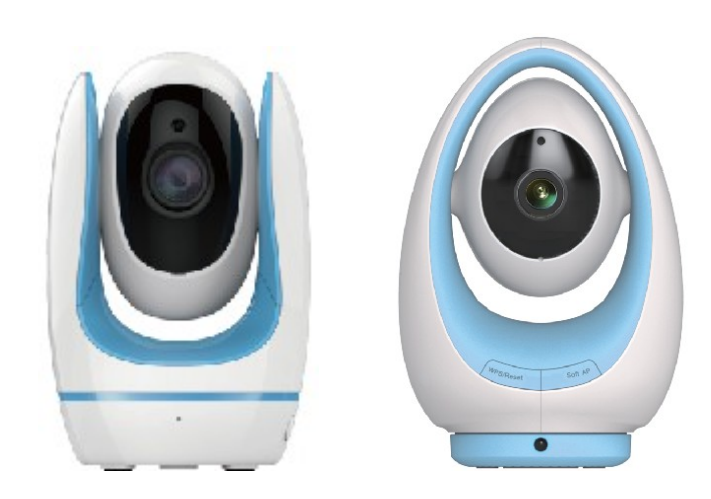

FosBaby

FosBaby P1

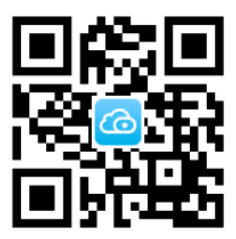

# Contenido del paquete

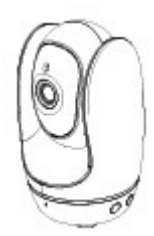

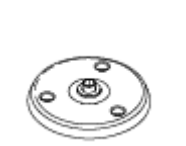

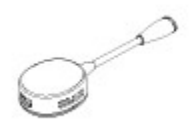

FosBaby

Soporte de montaje

Sensor de detección de temperatura

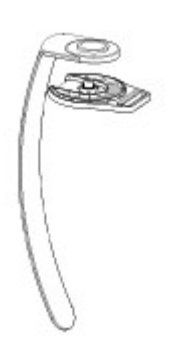

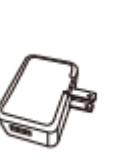

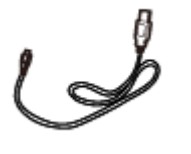

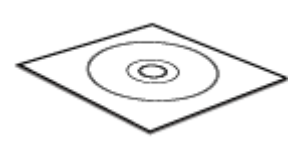

Correa Adaptador de corriente

Cable de alimentación

CD de recursos

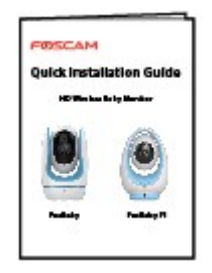

Guía rápida de instalación

Warning The site support the taby read-may cause chaining. Please track to prove heaty 200 not near this of class.

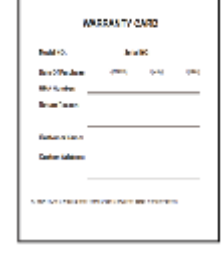

Pegatina de advertencia Tarje

Tarjeta de garantía

## 1 Introducción al Hardware

### 1.1 Descripción Física

Fosbaby

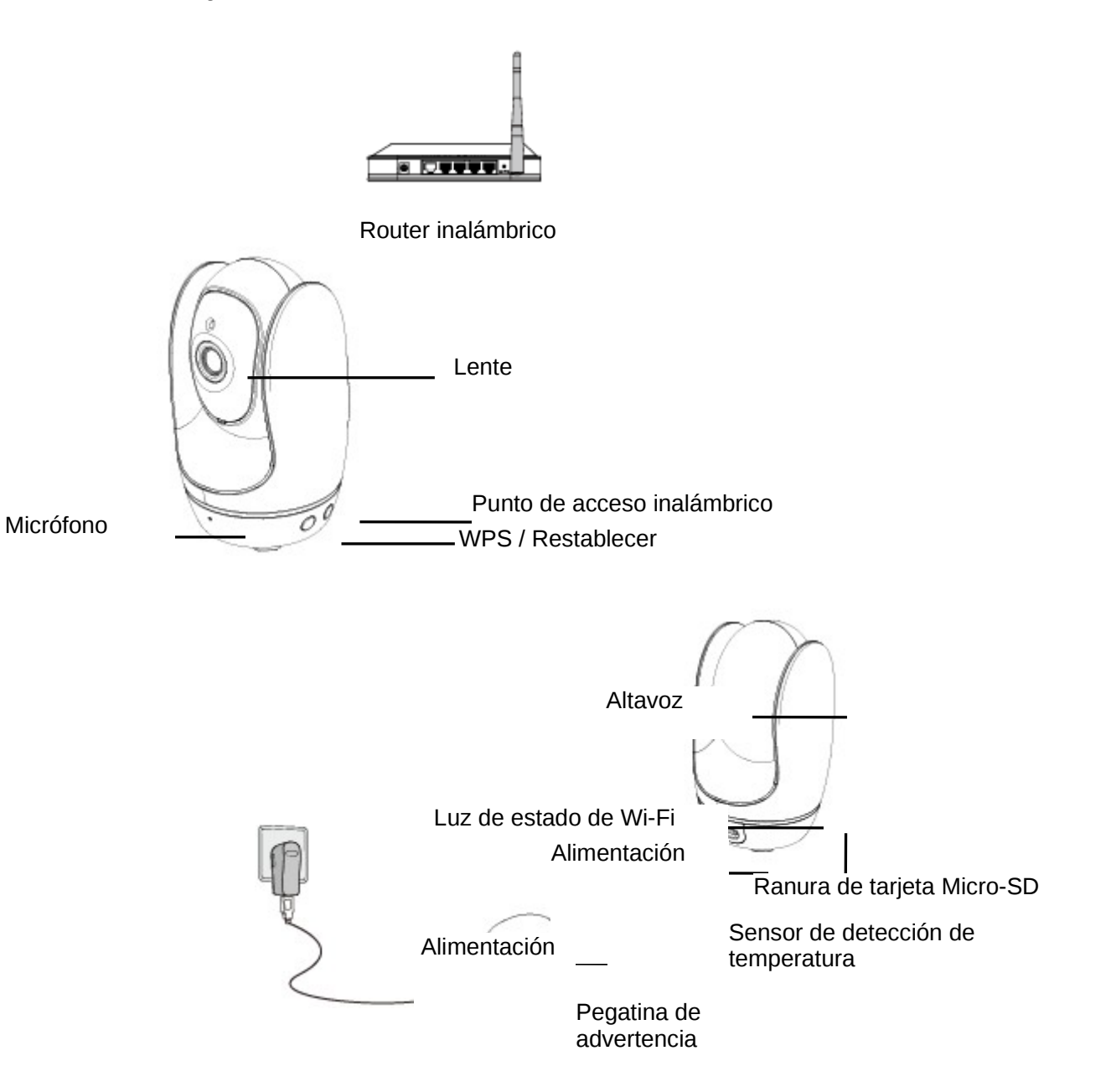

#### Fosbaby P1

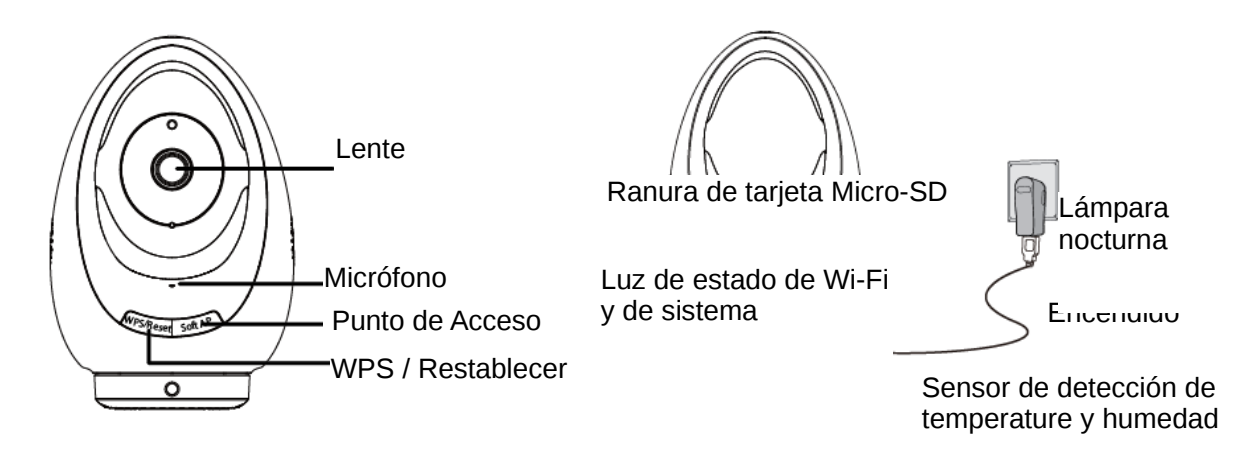

#### Información de la luz de estado de Wi-Fi:

| Luz de estado de Wi-Fi       | Descripción                             |
|------------------------------|-----------------------------------------|
| Apagado                      | Sin conexión de Wi-Fi                   |
| Parpadea cada 0,1 segundos   | El punto de acceso inalámbrico entra en |
|                              | funcionamiento                          |
| Parpadea cada 0,2 segundos   | El EZLink entra en funcionamiento       |
|                              | (predeterminado)                        |
| Parpadea cada 0,4 segundos   | WPS se está conectando                  |
| Parpadeo lento, cada segundo | Wi-Fi conectado                         |

#### Tenga en cuenta:

- Se puede utilizar una fuente de alimentación portátil de 5V / 2A para suministrar energía a la cámara. Se aconseja que elija una capacidad de energía móvil de 5000 mAh, la cual puede suministrar energía a la cámara durante alrededor de 5 horas.
- Debido a su baja intensidad de corriente, no se recomienda utilizar un PC o portátil para suministrar energía a la cámara.

#### Antes de empezar, tenga en cuenta:

- Asegúrese de que su Smartphone se encuentra cerca de la cámara.
- Asegúrese de que su Smartphone esté conectado a la señal de su router inalámbrico

### 1.2 Instalación de Hardware

• Coloque la cámara sobre la mesa

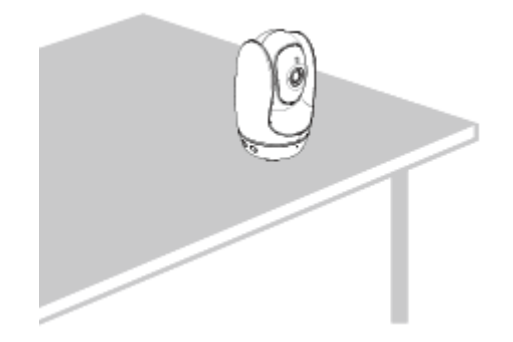

• Instale la cámara en el muro

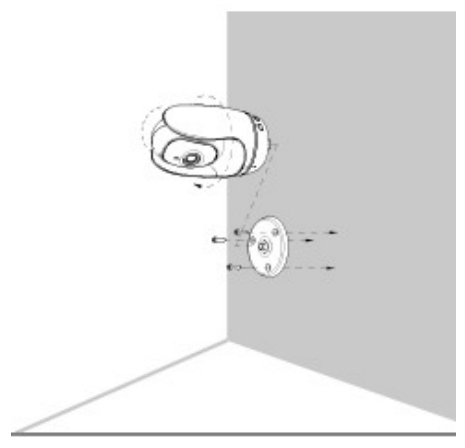

Use una correa para apretar

Utilice la correa de fijación para sujetar la cámara en una determinada columna desde donde se pueda vigilar al bebé de forma adecuada.

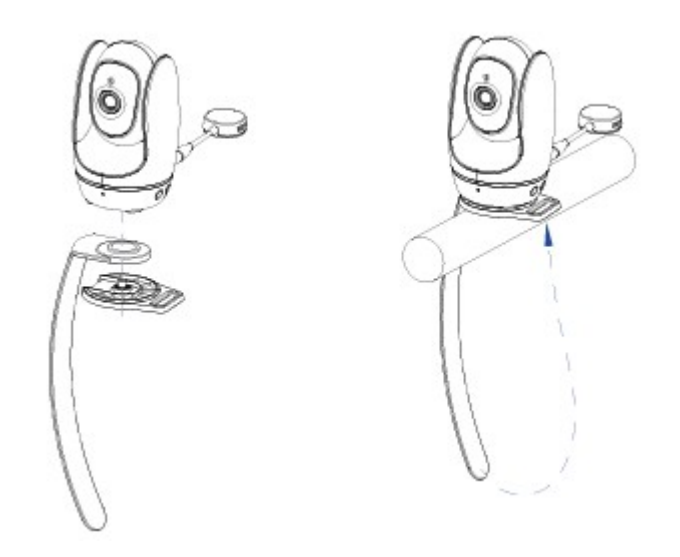

### Acceder a la IP Camera vía Smartphone

1.- Descargue e instale la última App de Foscam llamada Foscam.

Hay dos maneras de hacerlo:

- Escanee el código QR de la cubierta frontal de la Guía de instalación rápida para entrar en la página de descarga y descargue e instale Foscam App.
- Vaya a la App Store o tienda de Google Play para buscar Foscam por ShenZhen Foscam Intelligent Technology co., Ltd, y descargue e instale Foscam App.

El siguiente icono de la App se mostrará después de haberse instalado correctamente:

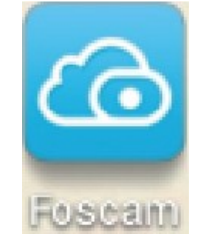

#### Tenga en cuenta:

Si ha sido dirigido a un vínculo tanto para iOS como para Android después de haber escaneado el código QR, haga clic en el enlace para ser dirigido a la tienda de aplicaciones acorde a su dispositivo.

2.- Una vez que haya instalado con éxito la App Foscam, ejecute la aplicación y regístrese en la Nube Foscam. Si usted no tiene una cuenta, por favor seleccione "Registrarse" para crear su cuenta.

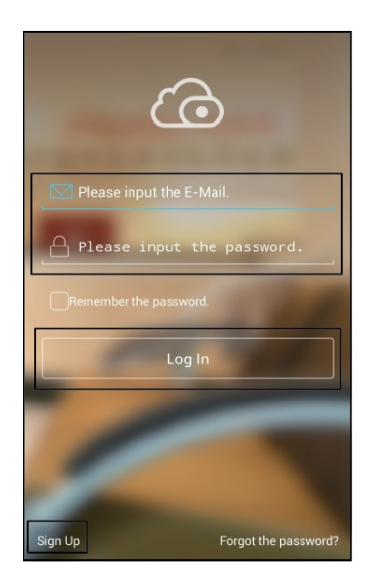

3.- Ahora que se ha conectado a su cuenta en la Nube de Foscam, podrá añadir su cámara, presionando el botón de agregar y siguiendo las instrucciones en pantalla para escanear el código QR situado en el lado de la cámara.

|   | My Cameras          | $\oplus$ |
|---|---------------------|----------|
|   |                     |          |
|   | Tap + to add camera |          |
|   |                     |          |
|   |                     |          |
| २ | 3                   |          |

Tras escanear el código QR de la cámara a través de conexión EZLink, el código QR debe llenarse automáticamente. Siga estos pasos para conectar la cámara a su red inalámbrica.

| < 4                                                                                                    | dd New Devi                           | се           |  |  |
|----------------------------------------------------------------------------------------------------|---------------------------------------|--------------|--|--|
| QR UID                                                                                                    | DDNS                                  | IP Address   |  |  |
|                                                                                                    |                                       |              |  |  |
| If there is QR code on your device, please click the<br>button above to scan the QR code to add your<br>device; otherwise please use DDNS or IP Address tab<br>instead. |                                       |              |  |  |
| If it is not conven<br>manually enter QI                                                                                                    | ient to use QR co<br>? code UID here. | ode, you can |  |  |
| QR Code UID                                                                                                    |                                       |              |  |  |
| EXGTAADYNLY                                                                                                    | RBGPMYR3JA                            | 198          |  |  |
|                                                                                                    |                                       |              |  |  |
|                                                                                                    | Next                                  |              |  |  |

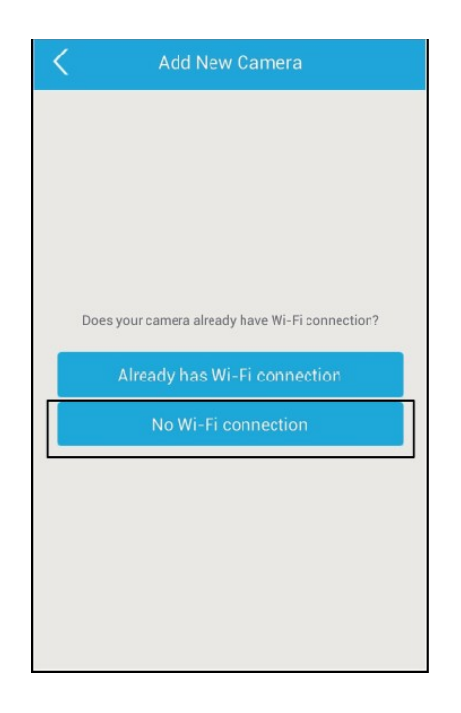

| C EZLink Wi-Fi connection                                                                |                                                                                                    |   |
|------------------------------------------------------------------------------------------|----------------------------------------------------------------------------------------------------|---|
| QR Code UID EXGTAADYNLYRBGPMYR3JA198                                                     |                                                                                                    |   |
| Please input username and password of your camera.  admin  Password  .  Display Password | <ul> <li>a. El nombre predeterminado del usuario de la Camara es admin y (vacío).</li> <li>b. Introduzca la nueva contraseña de su cámara.</li> <li>c. Introduzca la contraseña de su router inalámbrico.</li> <li>d. Haga clic en "CONECTAR".</li> </ul> | a |
| Please connect to Wi-Fi network. doc                                                     |                                                                                                    |   |

| EZLink Wi-Fi connection                            |
|----------------------------------------------------|
| QR Code UID                                        |
| F7MTBW3YGLABLM6MYR51AZZZ                           |
| Please input username and password of your camera. |
| admin                                              |
|                                                    |
| Your camera has been added     successfully!       |
| ·                                                  |
| Display Password                                   |
|                                                    |
| NETGEAR-TEST                                       |
|                                                    |
| CONNECT                                            |

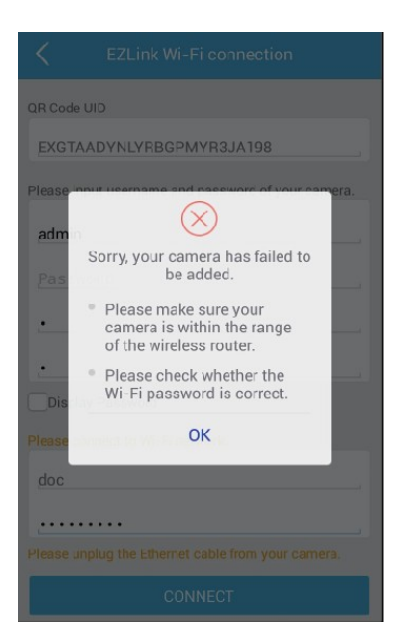

No se pudo agregar: por favor, confirme la contraseña del router inalámbrico o cámara y luego vuelva a intentar agregar.

Agregada correctamente: Entrar en la página de operaciones.

1. . Después agregar su cámara correctamente, usted puede acceder a ella en cualquier lugar y en cualquier momento a través de la aplicación o el servicio de Nube de Foscam.

#### Tenga en cuenta :

Si desea utilizar los métodos WPS o Soft AP (punto de acceso inalámbrico) para conectar la cámara a su router inalámbrico, por favor consulte el manual de usuario en el CD.

### **3 Preguntas frecuentes**

### • Plataforma en la Nube propia de FOSCAM

Acceda a su(s) cámara(s) Foscam de forma remota a través del servicio de Foscam Cloud. Visite: https://www.myfoscam.com

### Nombre de usuario o contraseña olvidado

Restaurar la cámara a los ajustes de fábrica:

1. Pulse el botón WPS durante unos 10 segundos con la cámara activada. La luz de estado de Wi-Fi se apagará y luego se encenderá de nuevo.

2. Suelte el botón y espere unos 30 segundos. La cámara se reiniciará automáticamente y restaurará los valores predeterminados de fábrica con el nombre de usuario "admin" y contraseña en blanco (es necesario volver a conectar a la Wi-Fi).

#### Tenga en cuenta que:

- Después de restaurar la configuración predeterminada de fábrica, la conexión predeterminada es el modo EZLink.
- En caso de que su dispositivo no se haya podido añadir a través del modo EZLink, puede utilizar el modo WPS o la conexión del punto de acceso inalámbrico.

### **4 Soporte Técnico**

Si tiene problemas con su Foscam IP Camera, por favor póngase en contacto con el distribuidor Foscam al cual compró la cámara o envíe un correo electrónico al equipo de soporte técnico de Foscam: <u>tech@foscam.com</u>.

¡Sus valiosos comentarios y sugerencias sobre la mejora de los productos Foscam son bienvenidos!